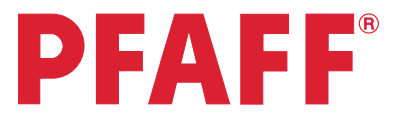

## creative vision<sup>®</sup> Techniques Book

## Table of content

|   | P | A | FI | R |
|---|---|---|----|---|
| t |   |   |    |   |

| Settings<br>menu          | 1. Owner's name<br>2. Twin needle<br>3. Free-motion sewing                                                                                                    | 3<br>4-5<br>6-8                                                                                                    |
|---------------------------|----------------------------------------------------------------------------------------------------|----------------------------------------------------------------------------------------------------|
| Sewing<br>sequence        | 1. Flowers and Leaves<br>2. Name<br>3. Scallop border<br>4. Stars                                                                                                    | 9-10<br>11-13<br>14-17<br>18-22                                                                                       |
| Stitch<br>Creator         | <ol> <li>Edit and create a new stitch - Flower and leaf</li> <li>Edit and create a new stitch - Ornamental circles</li> <li>Edit and create a new stitch - Star circles</li> <li>Creating a new stitch - Shell</li> <li>Creating new stitches - How many stitches?</li> <li>Edit and create a new stitch - Leaves on a string</li> </ol>                                                                                             | 23-26<br>27-30<br>31-34<br>35-44<br>45-55<br>56-61                                                                    |
| Embroidery<br>Combination | <ol> <li>Flowers</li> <li>Santa's design and shaped text</li> <li>Border and Stars</li> <li>Combination of Maxi stitch using grouping</li> </ol>                                                                                                    | 62-67<br>68-72<br>73-79<br>80-84                                                                                      |
| Tapering                  | 1. Decorative stitch<br>2. Quilt label - tapering in the hoop<br>3. Stars and squares - tapering in the hoop                                                                                                    | 85-87<br>88-97<br>98-108                                                                                              |
| Shaping                   | <ol> <li>Shape hoop stitches</li> <li>Create a star: Maxi stitch</li> <li>Decorative buttonholes in the hoop</li> <li>Decorative flower embroidery</li> <li>Decorative triangle embroidery</li> <li>Cross stich border</li> <li>Snow flakes - Line positioning</li> <li>Clock - Design angle</li> <li>Buttonholes - Side positioning</li> <li>Flowers - Side positioning</li> <li>Leaves &amp; Flowers - Side positioning</li> </ol> | 109-111<br>112-116<br>117-123<br>124-127<br>127-130<br>131-142<br>143-148<br>149-152<br>153-157<br>158-160<br>161-166 |
| Precise<br>Positioning    | 1. Diamond border<br>2. Puzzle pieces                                                                                                    | 167-169<br>170-173                                                                                                    |
| Embroidery<br>Resize      | 1. Flower Heart<br>2. Retain fill type, Pumpkins                                                                                                    | 174-176<br>177-179                                                                                                    |

## **PFAFF**<sup>®</sup>

## Settings menu Owner's name

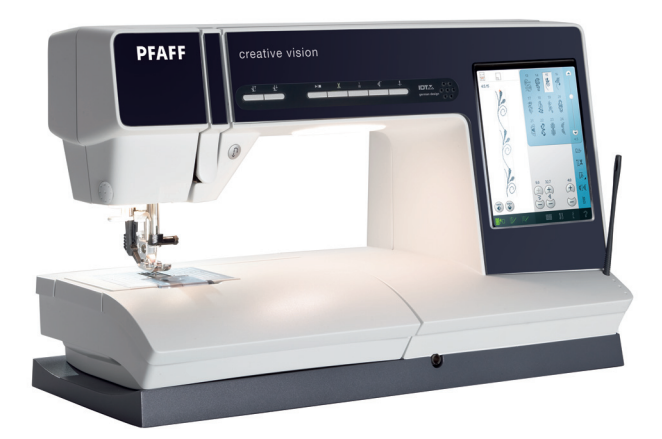

| 1 | Task bar.<br>Settings menu                                                              | 55 % i ?<br>%!                                                                                                    |
|---|-----------------------------------------------------------------------------------------|----------------------------------------------------------------------------------------------------|
| 2 | Touch the "Owner's name" icon to bring<br>up a pop-up where you can enter your<br>name. | Owner's name                                                                                                    |
| 3 | Type in your name.<br>Touch the lower case icon to get lower<br>case letters            | Image: Constraint of the second state of the second state of the seco |
| 4 | Touch OK to confirm your name.                                                          |                                                                                                    |
| 5 | Touch OK to close the settings menu.                                                    |                                                                                                    |
| 6 | To check that your name is programmed touch the info menu in the taskbar.               | l                                                                                                    |
| 7 | Touch personal info to check your name,<br>software version, serial number etc.         | E IN IN IN IN IN IN IN IN IN IN IN IN IN                                                                                                    |
| 8 | Touch on cancel to close your personal info.                                            | $\otimes$                                                                                                    |

creative vision Techniques Book